Как оставить отзыв на сайте <u>https://bus.gov.ru</u>

- 1. Зайдите на сайт
- 2. Выберите Ваш регион (шаг 1)

(a) <u>http://ddt.tom.ru</u>

- 3. Выберите район/город (шаг 2)
- В строке поиска введите название образовательного учреждения (шаг 3) Нажмите кнопку НАЙТИ (шаг 4). Определится результат поиска

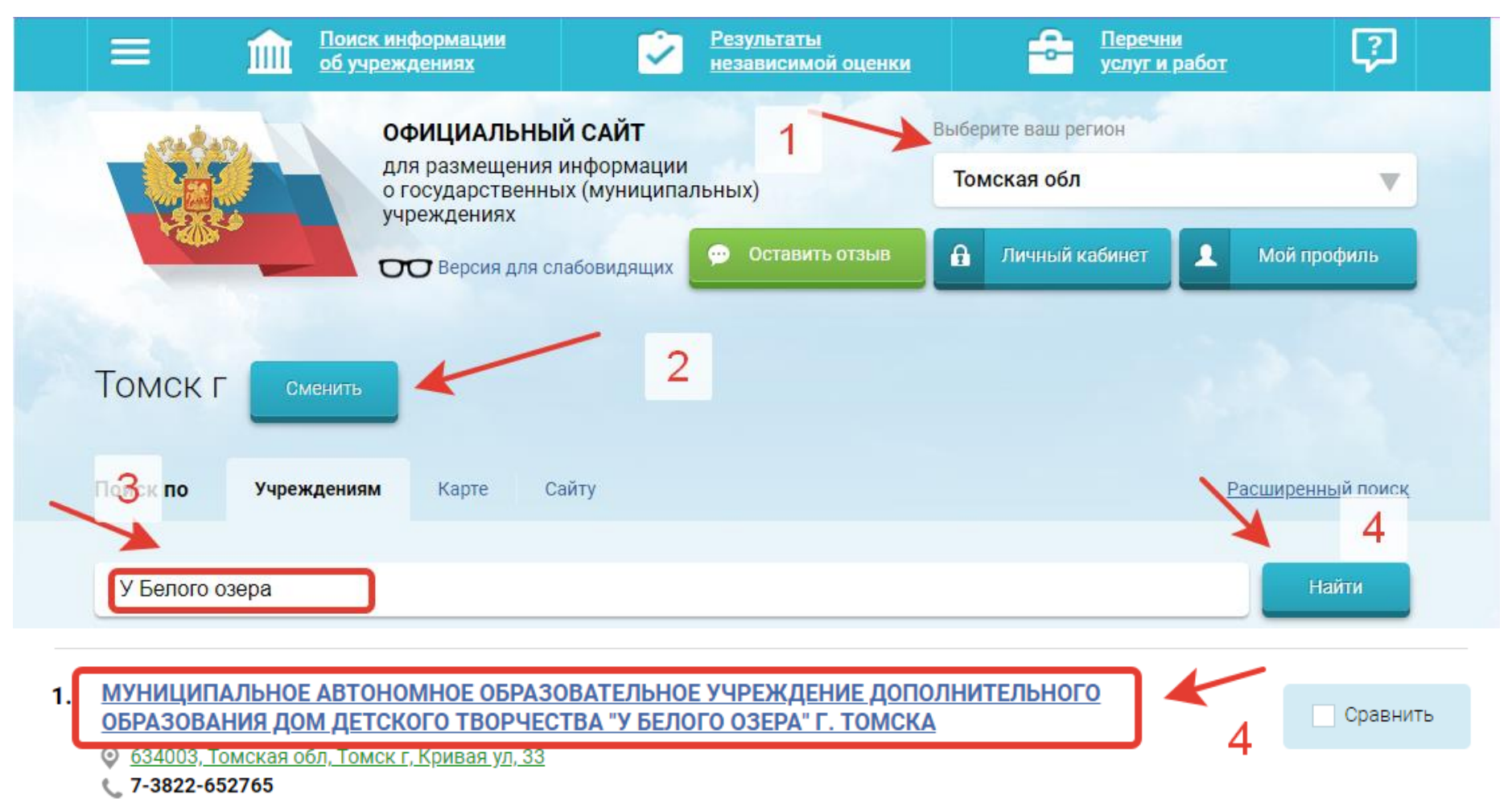

5. Нажмите кнопку ОСТАВИТЬ ОТЗЫВ (шаг 5)

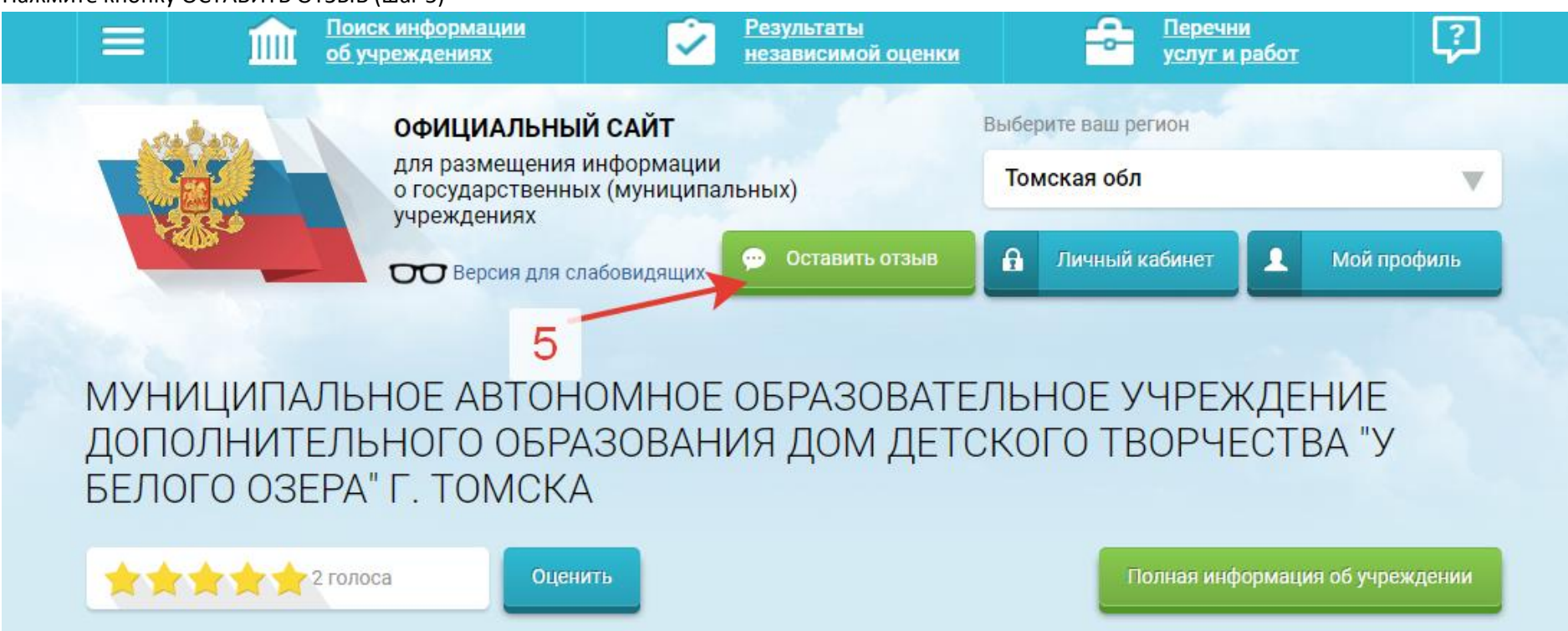

- 6. Появится вспывающее окно (шаг 6)
- 7. Войдите, используя учётную запись на портале Гос.услуг. Оставьте ОТЗЫВ

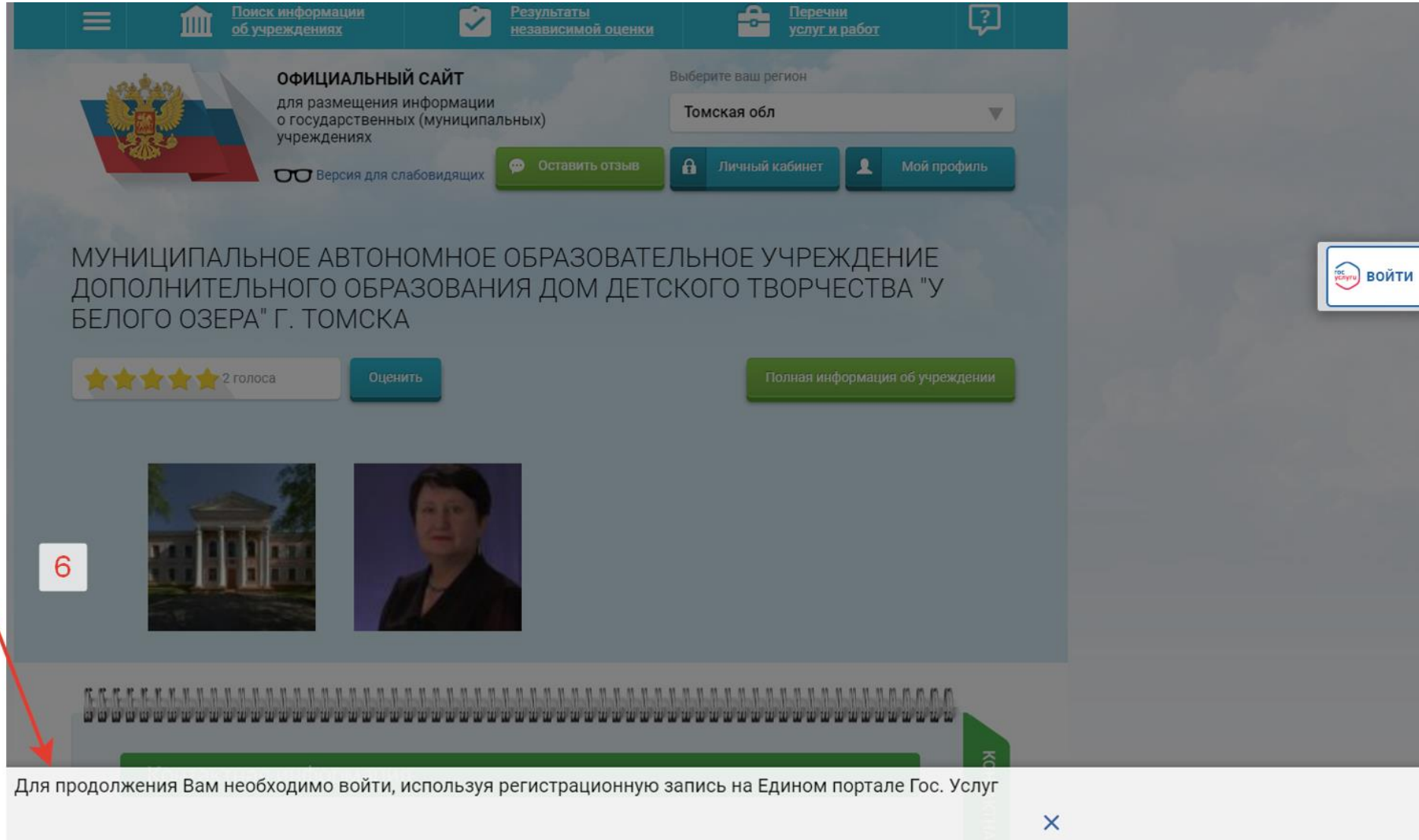

8. После входа на Портал снова нажмите кнопку ОСТАВИТЬ ОТЗЫВ (шаг 7)

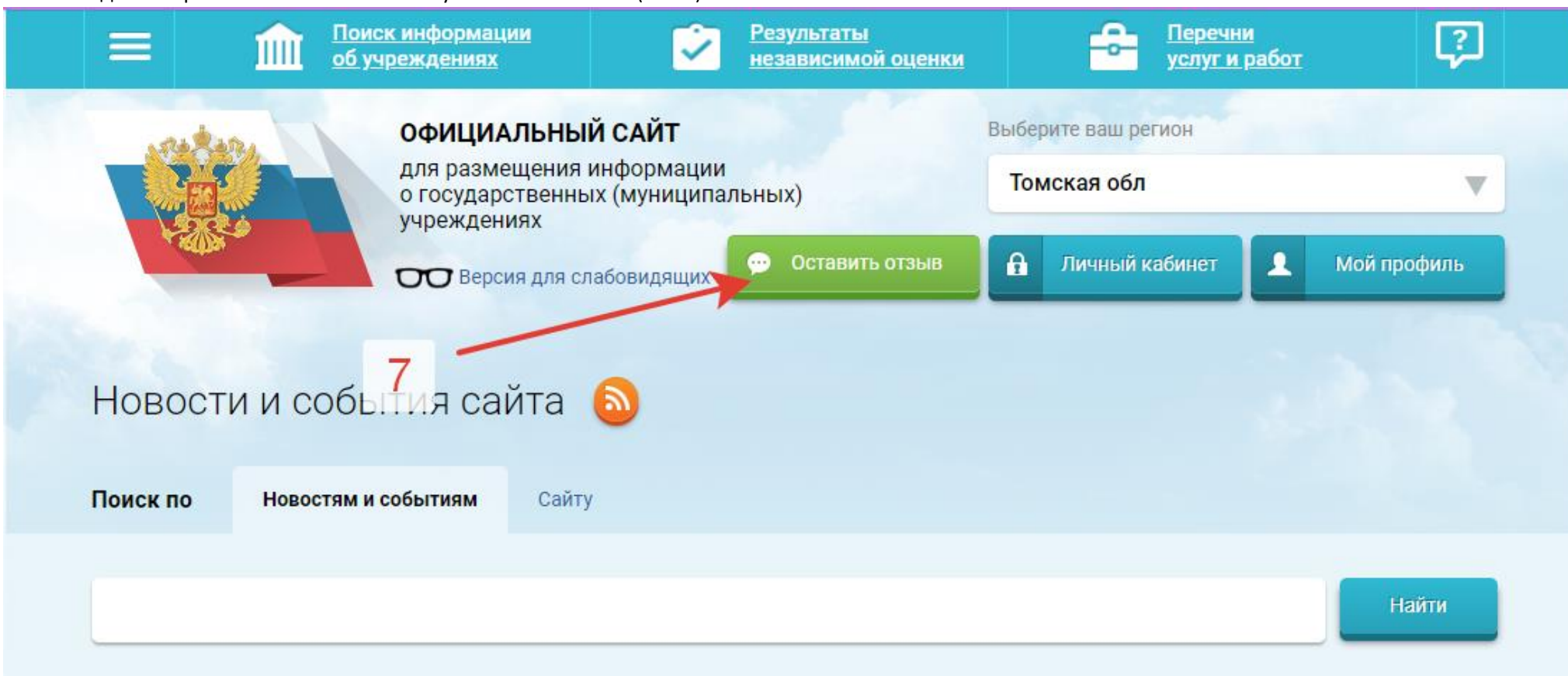

- 9. Прочтите информацию на всплывающем окне (шаг 8)
- 10. Подтвердите согласие с условиями формирования отзывов (шаг 9)
- 11. Нажмите кнопку ОСТАВИТЬ ОТЗЫВ (шаг 10)
- 12. «Окошко» спрячется. Продолжите заполнять необходимые поля (шаги 11, 12,13, 14, 15, 16)

13. Нажмите на кнопку ОЗНАКОМЬТЕСЬ ПОДРОБНО С РЕЗУЛЬТАТАМИ НЕЗАВИСИМОЙ ОЦЕНКИ (шаг 17)

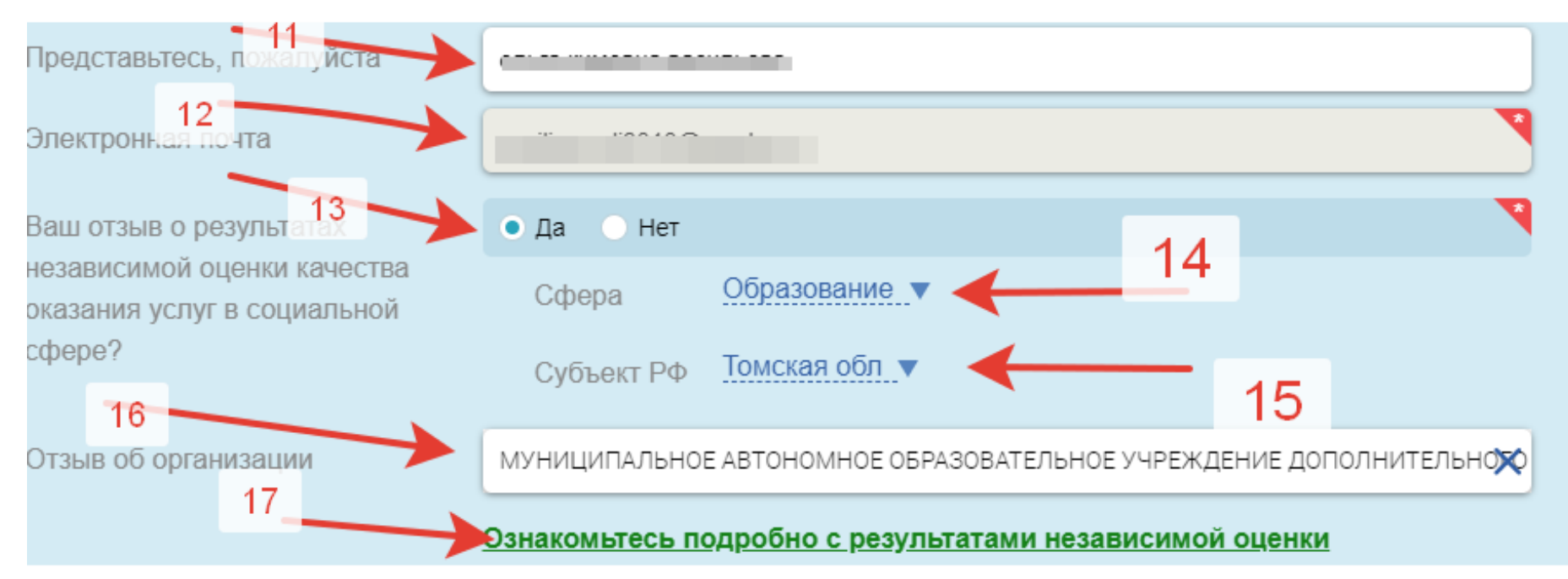

## 14. Появится всплывающее окно и результатами независимой экспертизы. Ознакомьтесь. Выберете ПРИНЯТЬ или ОТКЛОНИТЬ (шаг 18)

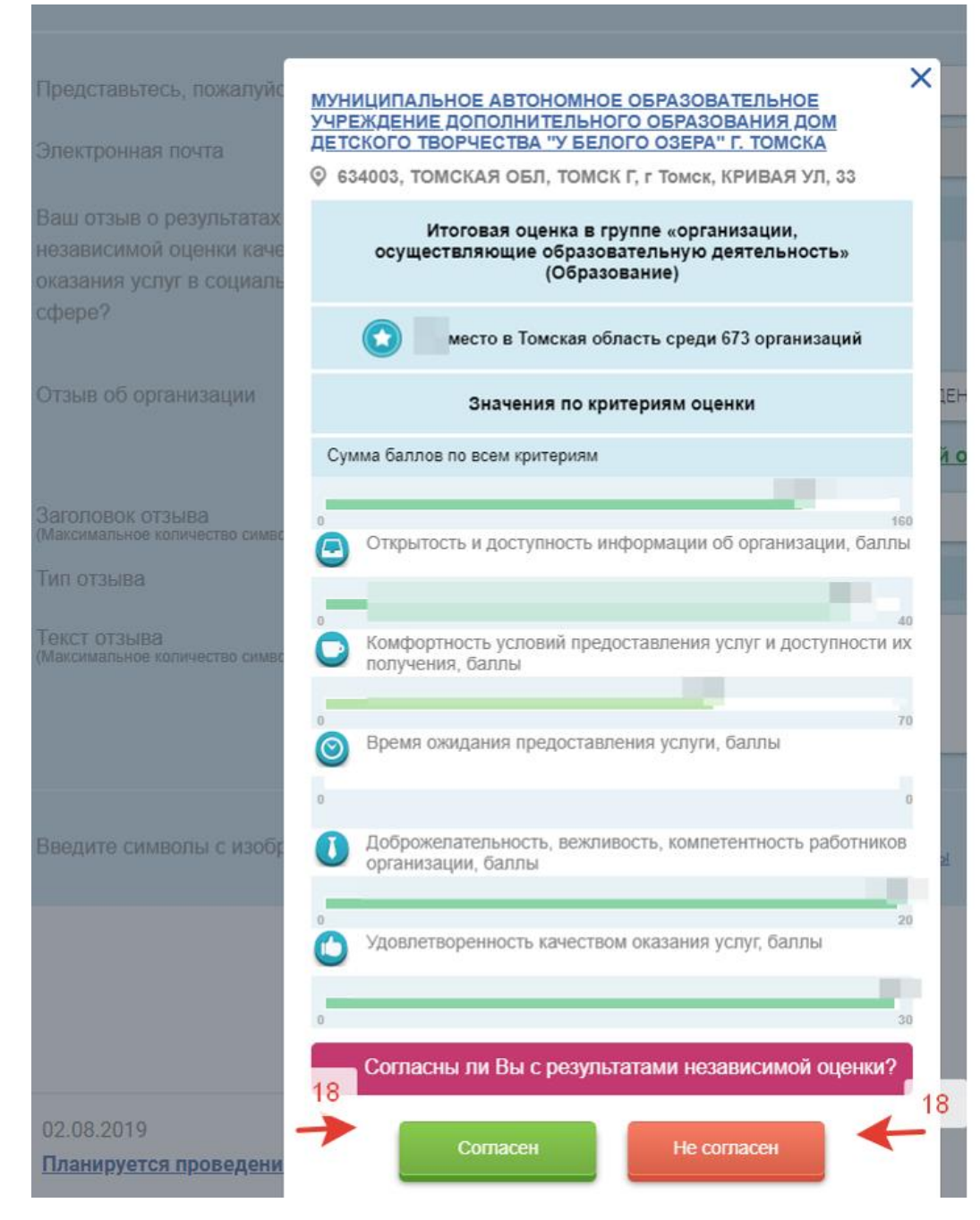

- 15. Напишите заголовок (шаг 19)
- 16. Выберете тип отзыва (шаг 20)
- 17. Начните писать отзыв (шаг 21)

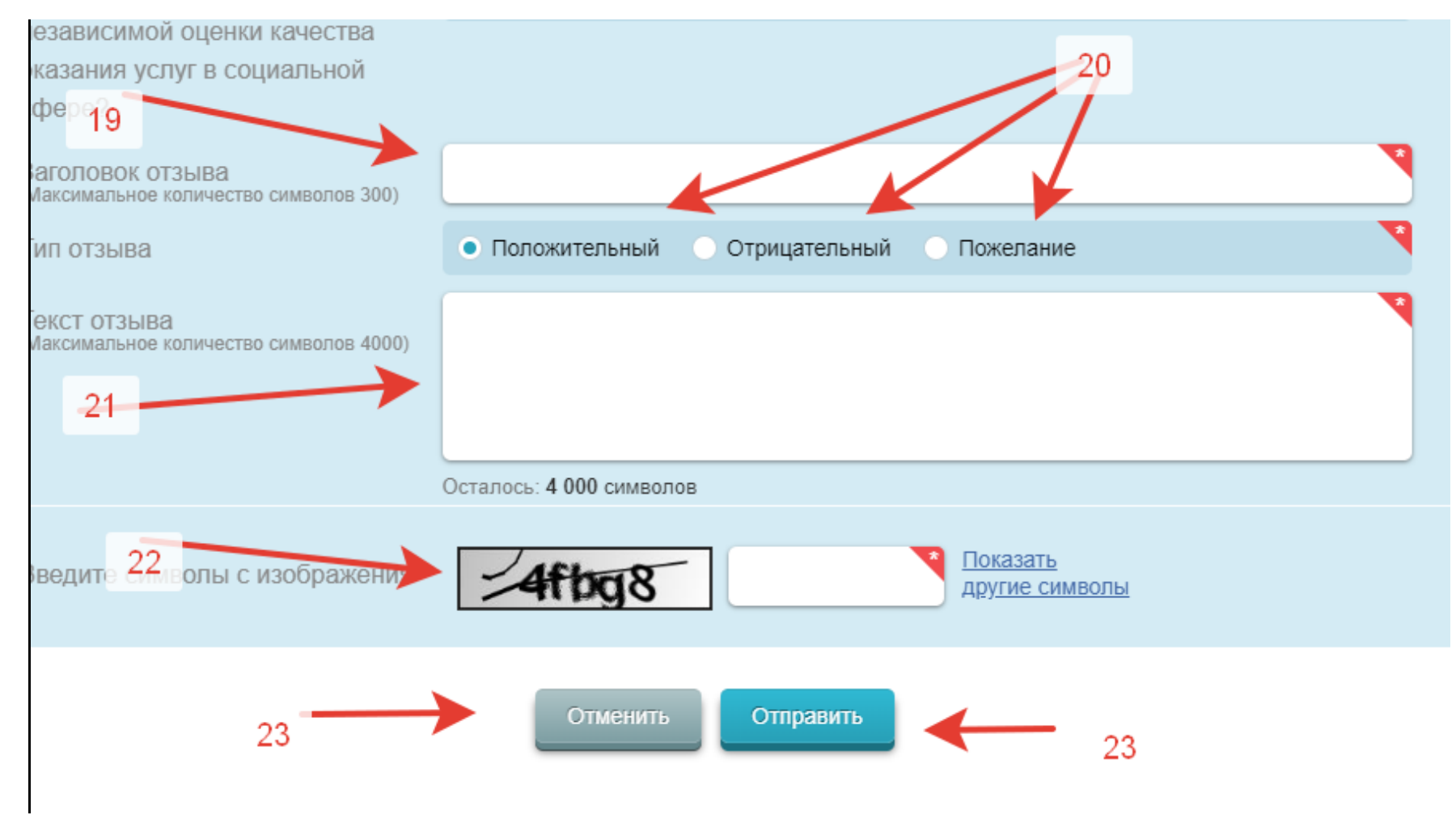

18. Введите символы с изображения (шаг 22)

19. Выберете ОТМЕНИТЬ или ОТПРАВИТЬ (шаг 23)

21. Не забудьте выйти из учётной записи (шаг 24)

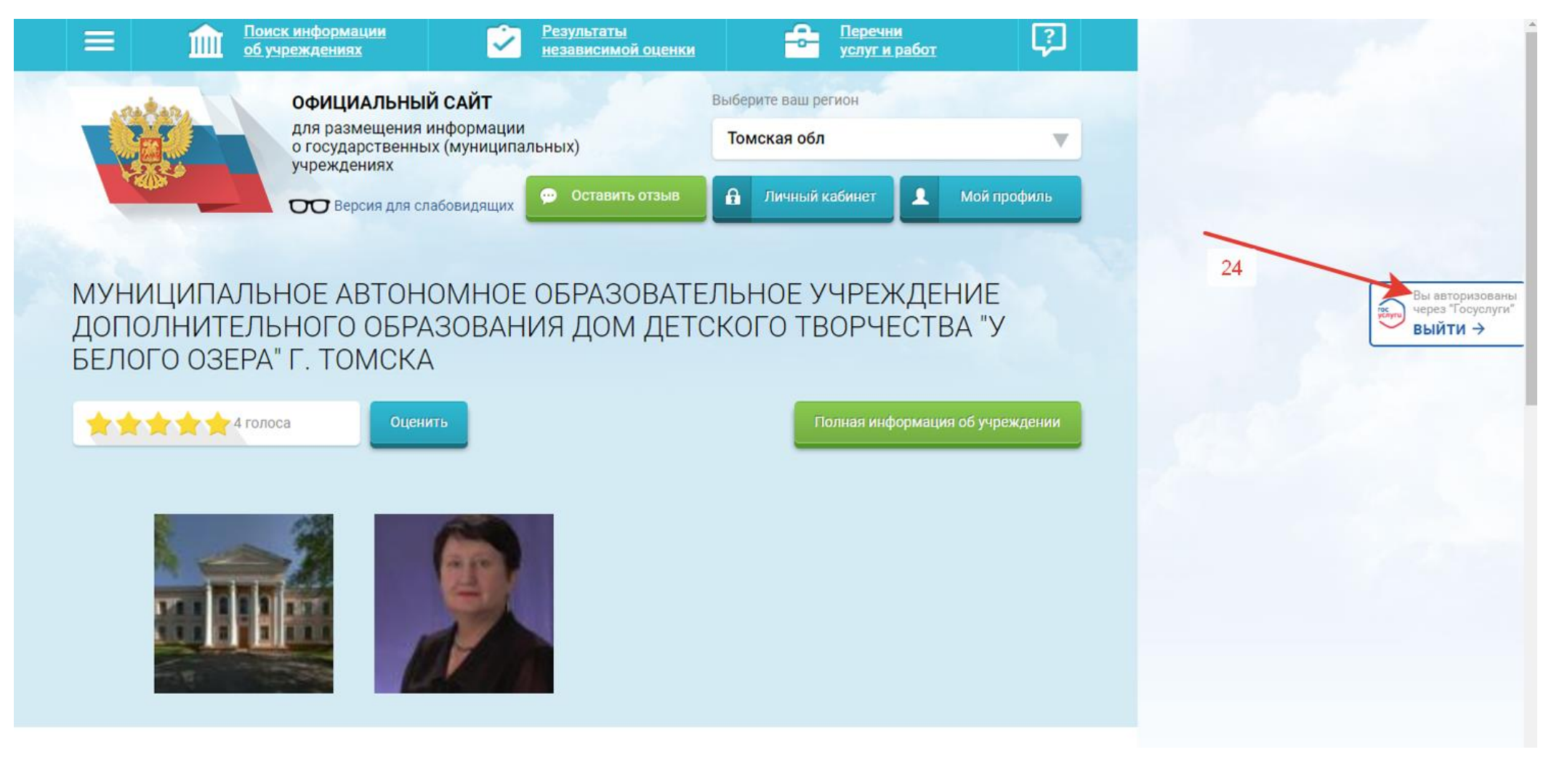

## 22. Оцените деятельность образовательного учреждения (шаг 25)

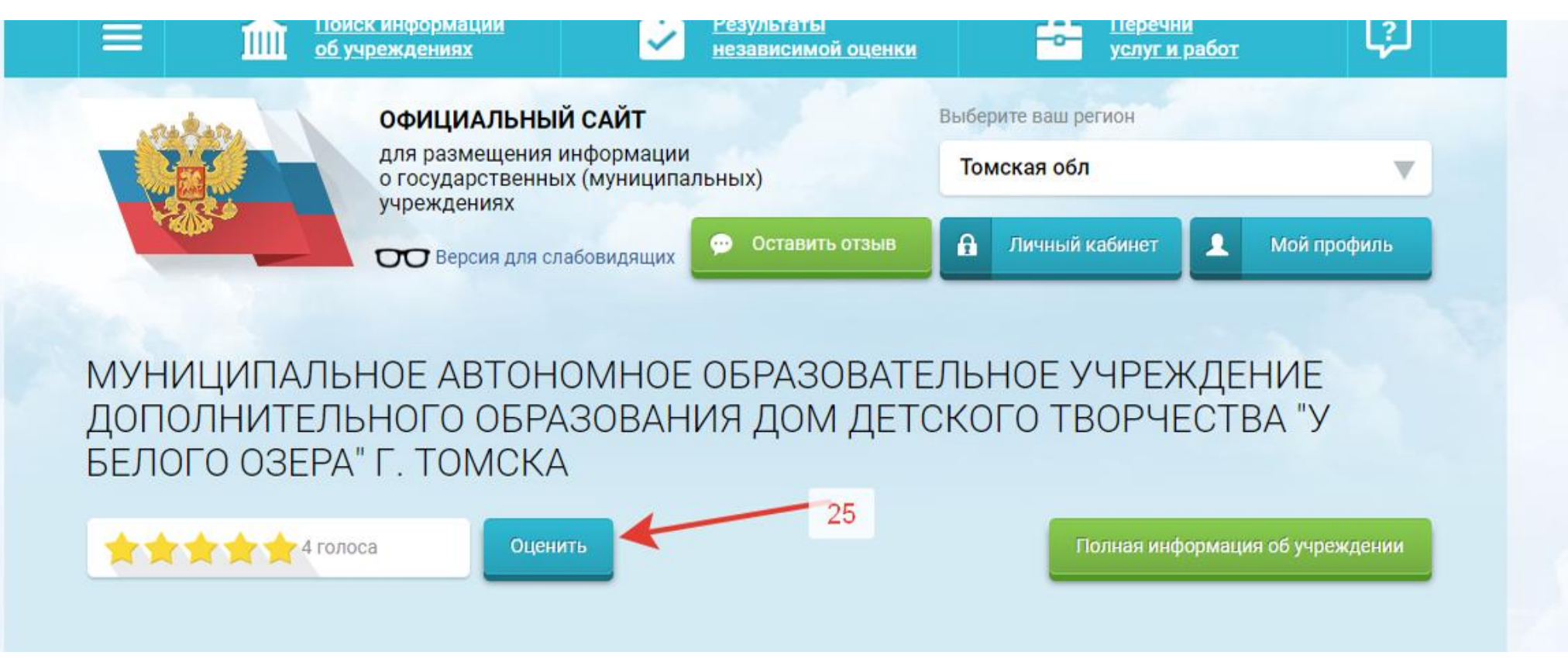